## การตรวจสอบวุฒิออนไลน์แบบไม่ต้องการหลักฐาน มหาวิทยาลัยศรีนครินทรวิโรฒ

หน่วยงานภายนอกที่ต้องการตรวจสอบคุณวุฒิผู้สำเร็จการศึกษาจากมหาวิทยาลัยศรีนครินทรวิโรฒ มีขั้นตอน ดังนี้

1. สามารถเข้าเว็บไซต์ https://supreme.swu.ac.th

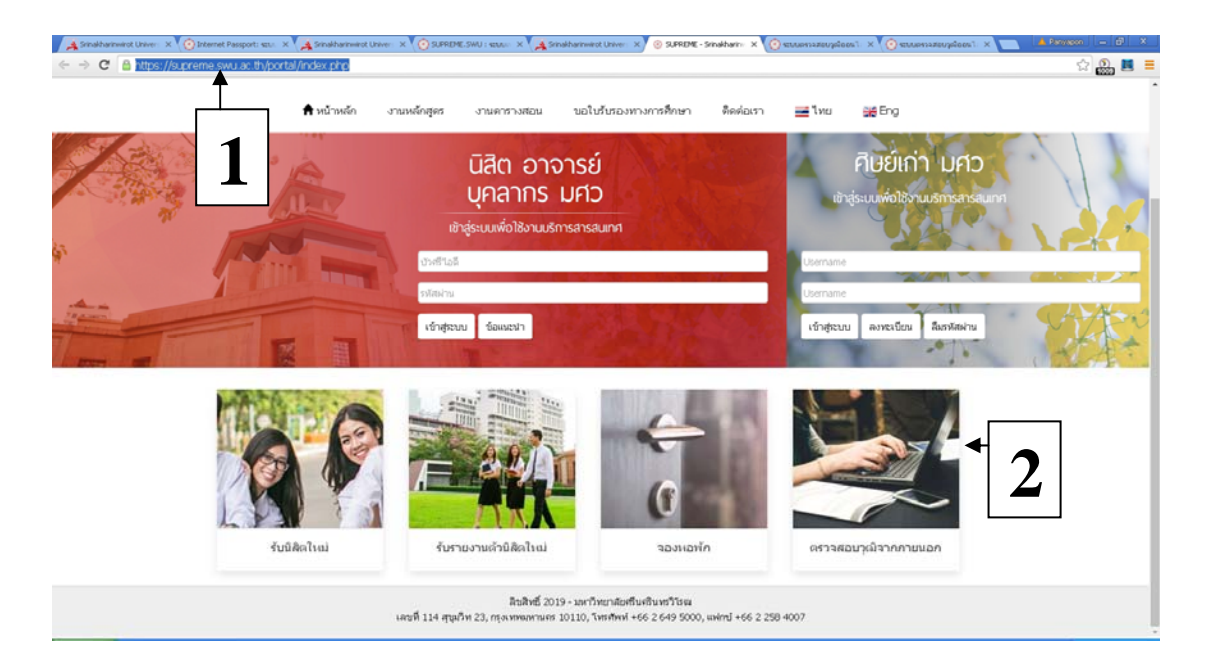

2. เลือก เมนู ตรวจสอบวุฒิจากภายนอก

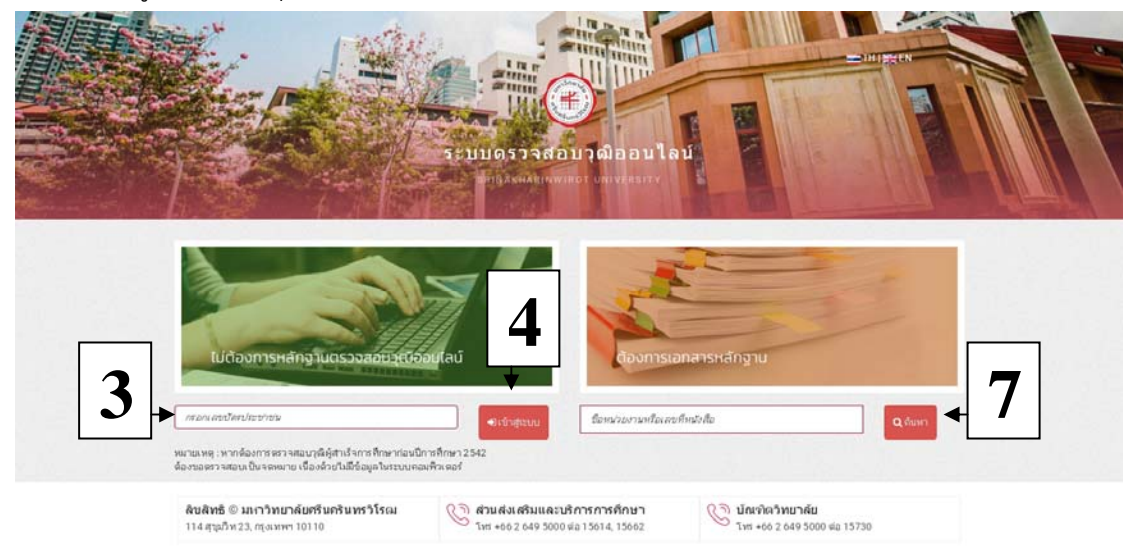

- 3. กรอก เลขบัตรประจำตัวประชาชน
- 4. คลิก ปุ่มเข้าสู่ระบบ

| The Part of States |                         | and the second                     |                                    |                             |
|--------------------|-------------------------|------------------------------------|------------------------------------|-----------------------------|
| - The second       |                         | 5:00057                            | จสอบวุฒิออนไ                       |                             |
|                    |                         | C ROES                             | NINWING PUNINGERS                  |                             |
| ALC: NOT           | - T - 1                 | THE DESCRIPTION OF THE OWNER       | 2. 191                             |                             |
|                    |                         |                                    |                                    |                             |
|                    |                         |                                    |                                    |                             |
|                    | ครว จสอบวุฒิออนไลน์     |                                    |                                    |                             |
| 5                  | ແດວນປະເຈົ້າເດັ່ງເດືອດ : |                                    | Student ID                         |                             |
| $\mathbf{D}$       | ชื่อ-มามสุดค :          |                                    | Name-Surname                       | 1                           |
|                    | ระดันการศึกษา :         | เส็ญญาตรี                          | Level                              | : Bachelor Degree           |
|                    | - entr :                | กดะศึกษาศาสหรั                     | Faculty                            | : Faculty of Education      |
|                    | สามาริชา :              | การศึกษาปฐมวัย                     | Field of Study                     | : Early Childhood Education |
|                    | GPA :                   | 3.66                               | GPA                                | : 3.60                      |
|                    | วันที่พันขภาพ :         | 22/02/2562                         | Date of Conferred                  | : 22/02/2019                |
|                    | สายพฤการพับสภาพ :       | สำเร็จการศึกษา เกียรตินิยมอันดับ 1 | Type of Leav                       | Honore                      |
|                    |                         |                                    |                                    | $\boldsymbol{\ell}$         |
|                    |                         |                                    | <ul> <li>สินสุทธิ์าหลัก</li> </ul> |                             |
|                    |                         |                                    |                                    |                             |
|                    |                         |                                    |                                    | •                           |
|                    |                         |                                    |                                    | •                           |

- 5. ปรากฏหน้าต่าง ข้อมูลผู้สำเร็จการศึกษา
- 6. คลิกปุ่ม กลับสู่เมนูหลัก เพื่อตรวจสอบคนต่อไป

 ส่วนการตรวจสอบวุฒิแบบต้องการหลักฐาน (กำลังจัดทำฐานข้อมูลจะเปิดให้บริการเร็ว ๆ นี้) หน่วยงาน ภายนอกต้องทำหนังสือส่งถึงส่วนส่งเสริมและบริการการศึกษา โดยป้อนข้อมูล "ชื่อหน่วยงาน" หรือ "เลข หนังสือ" แล้วกดปุ่มค้นหา จะปรากฏหนังสือตรวจสอบวุฒิการศึกษาให้ Download ได้เลย